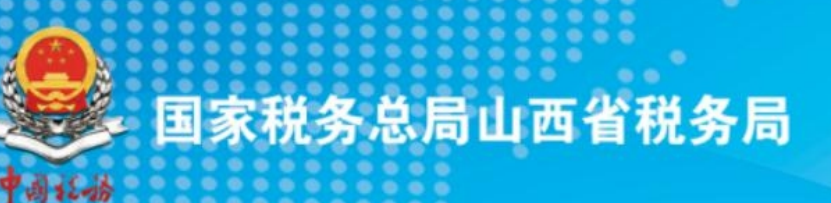

# ZOZ3年5月纳税人缴费人 办税缴费"小贴土"

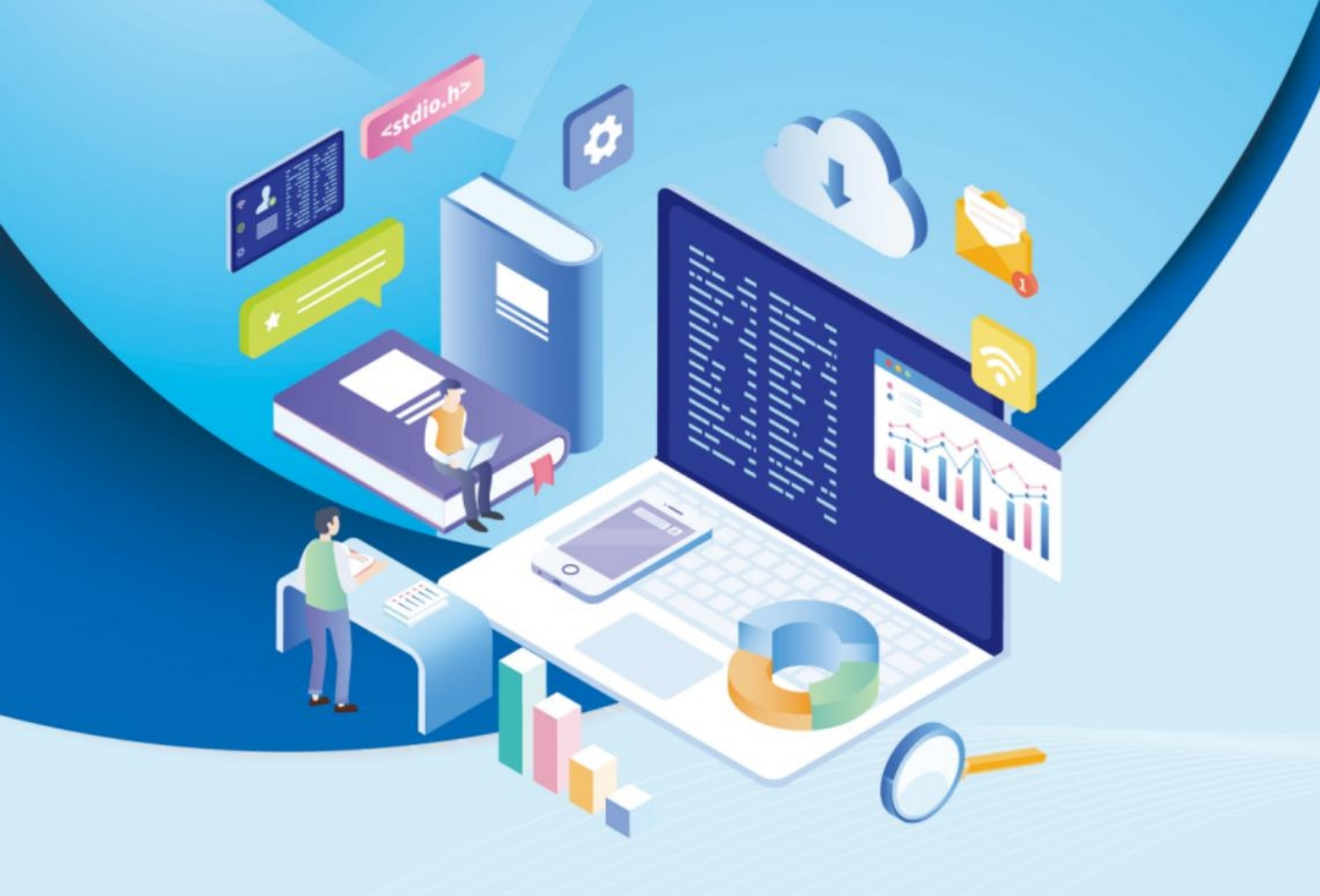

国家税务总局山西省税务局

目 录

| 第一部分 山西省电子税务局"可信"身份登录常见问题解答1  |
|-------------------------------|
| 一、 登录电子税务局时提示"该用户未注册",如何操作?1  |
| 二、自然人用户如何完成电子税务局注册?1          |
| 三、在电子税务局进行用户注册为什么一定要刷脸?登录电子税  |
| 务局后,是否还需要提高实名认证等级?1           |
| 四、新版登录系统上线后,旧版登录系统还能用吗?2      |
| 五、登录界面的用户名是什么?之前我没有用户名的要怎么添加和 |
| 修改?2                          |
| 六、我是一家建筑安装企业,我现在从企业业务入口登录时,没  |
| 有选择报验户身份登录了,那我要登录报验户办税该如何操作   |
| 呢?2                           |
| 七、我在注册电子税务局用户时,就是我本人在扫脸,但是扫脸  |
| 怎么扫都不通过,该怎么办?2                |
| 八、网上办完税后可以直接通过关闭浏览器退出电子税务局吗?3 |
| 九、我是税务代理人员,我该如何登录电子税务局为委托企业办  |
| 税?3                           |
| 十、我是一名外籍人士,现在想注册电子税务局用户,但是注册  |
| 时选择外国护照却走不下去这个注册流程,该怎么办?4     |
| 十一、我是一企业财务人员,使用原来电子税务局的登录密码为  |
| 啥登录不进去了,应该使用啥密码登录?我忘记密码了怎么办?4 |

| 十二、登录电子税务局过程中,短信验证显示手机号码为空,这  |
|-------------------------------|
| 是什么原因?我该怎么登录电子税务局呢?5          |
| 十三、我在电子税务局新版登录的环节,密码输错次数过多,现  |
| 在账号被锁定了,请问怎么办?5               |
| 十四、使用手机号码登录企业业务提示"手机号码不存在,您可  |
| 以尝试使用证件号码登录",如何解决?5           |
| 十五、如何通过"忘记密码"找回自己的个人用户密码?6    |
| 十六、我该如何修改个人用户密码?6             |
| 十七、我可以用不同手机号登录电子税务局吗?6        |
| 十八、登录时, 第二步短信验证所带出的手机号码若不是本人手 |
| 机号码的话,我该怎么办?6                 |
| 十九、办税人员登录后能否直接切换在企业内的不同身份?是否  |
| 需要退出后重新登录?6                   |
| 二十、办税人员登录后能否直接切换到其他企业?是否需要退出  |
| 后重新登录?                        |
| 二十一、身份切换时报错,是否代表电子税务局已退出,可以直  |
| 接关闭浏览器离开吗?7                   |
| 二十二、法定代表人和财务负责人办税具备什么权限?7     |
| 二十三、法定代表人如何绑定自己与企业之间的关联关系?7   |
| 二十四、企业如何添加办税员、开票员?8           |
| 二十五、我是企业财务负责人,我们企业的办税员离职,我该如  |
| 何删除这名办税人员?8                   |

二十六、我曾经是某企业的一名办税人员,我现在已经离职了, 但我在个人账户中心看到还是这个企业的办税员身份,我该如何 解除与企业的关联关系? ......9 二十七、我登录企业时提示"未查询到您与该企业的关联关系", 二十八、添加办税人员只能由法定代表人或财务负责人添加吗?9 二十九、我是代理记账公司, 电子税务局新版登录体系上线后, 一、个体工商户变更经营者有哪几种办理方式?......11 二、个体工商户变更经营者是先到税务部门办理变更还是先到市 场监管部门办理变更?.....11 三、定期定额个体工商户变更经营者后原定额是否可以沿用?..11 四、登记为增值税一般纳税人的个体工商户,在完成经营者变更 后,一般纳税人资格是否可以延续?.....12 五、个体工商户变更经营者前后银税三方(委托)划缴税款协议如 何处理? 12 六、个体工商户向登记机关申请办理经营者变更登记需要携带哪 七、个体工商户申请变更经营者,税务机关需要多久办结变更程 

### 第一部分 山西省电子税务局"可信"身份 登录常见问题解答

一、登录电子税务局时提示"该用户未注册",如何操作?

答:本次电子税务局登录体系升级后,所有新增用户(无 论企业的办税人员或纯自然人办税)都需要先前往电子税务 局自然人业务左下方的【用户注册】模块,完成自然人用户 注册。新办纳税人无需以企业名义注册,改为法人、财务负 责人等操作人员通过自然人业务入口的完成新用户注册,关 联企业后,通过企业业务入口登录即可办理业务。

二、自然人用户如何完成电子税务局注册?

答: 自然人点击自然人业务入口下方的【用户注册】, 通过身份信息校验、填写基本信息和人脸识别认证后,即可 完成注册。注册后的自然人可通过自然人业务入口登录电子 税务局。

三、在电子税务局进行用户注册为什么一定要刷脸?登 录电子税务局后,是否还需要提高实名认证等级?

答:新的登录体系,用户注册时将一并完成实名认证操 作,根据系统提示,采集身份证号、手机号等基础信息,并 需扫脸验证。新增用户完成注册后,其实名等级为四级。存 量用户若未完成扫脸认证的,其实名等级为三级,可进入【账 户中心】--【个人实名等级】模块,使用"个人所得税"APP

和"晋税通"APP进行扫脸认证,实名等级提升为四级;或 者在电子税务局办理高风险事项时,系统需进行扫脸认证, 实名等级自动提升为四级。

#### 四、新版登录系统上线后,旧版登录系统还能用吗?

答:山西省电子税务局在启用新版登录方式初期,将采 用双轨运行模式,旧版登录将保留一段过渡时间(过渡期的 具体时间之后会提前通知),以方便纳税人的正常使用。

五、登录界面的用户名是什么?之前我没有用户名的要 怎么添加和修改?

答:用户名是个人用户账号的一种,可以用来登录电子 税务局。在用户注册时可以进行设置,若已经注册过的自然 人可以通过【账户中心】的【个人信息管理模块】进行添加 或修改。用户名一年可修改一次。

六、我是一家建筑安装企业,我现在从企业业务入口登录时,没有选择报验户身份登录了,那我要登录报验户办税该如何操作呢?

答:本次升级后,跨区域报验户和跨区域财产税源登记 纳税人办理业务时,可通过网页端"企业业务"入口下的"特 定主体"入口登录。

登录进电子税务局后,鼠标移至右上角"欢迎,某某纳税人",点击【身份切换】,即可切换跨区域报验户、跨区税源登记纳税人身份。

七、我在注册电子税务局用户时,就是我本人在扫脸,

#### 但是扫脸怎么扫都不通过, 该怎么办?

答: (1) 请您确认能否清晰拍摄人脸图像,比如环境 光线较暗、采集背景出现其他人脸等均为影响因素。按照提 示做明显动作,以便系统判断。

(2)可能为当前实名核验服务繁忙,请稍后重试。(此种情形出现概率较低,除非大面积报错)

(3)如确认无法进行实名核验,请前往线下办税服务 大厅进行实名信息采集

八、网上办完税后可以直接通过关闭浏览器退出电子税 务局吗?

答:不可以。若办完税后,必须要点击电子税务局的"退出"按钮正常退出系统,若直接关闭浏览器,电子税务局仍 为登录状态,存在一定的办税风险。

九、我是税务代理人员,我该如何登录电子税务局为委 托企业办税?

答:涉税专业服务机构应当于首次提供涉税专业服务 前,向主管税务机关报送《涉税专业服务机构(人员)基本 信息采集表》,且应当于首次为委托企业提供业务委托协议 约定的涉税服务前,向主管税务机关报送《涉税专业服务协 议要素信息采集表》。

其中,税务代理人员需在《涉税专业服务机构(人员) 基本信息采集表》中列明,同时《涉税专业服务协议要素信 息采集表》中需明确为委托企业提供服务的税务代理人员, 即经办的税务代理人员的身份信息需同时在以上两张采集

表中进行报送填写。

涉税专业服务机构完成以上信息报送填写的,代理人员 即可在登录页面完成"用户注册"后通过"代理业务"入口 登录电子税务局。

十、我是一名外籍人士,现在想注册电子税务局用户, 但是注册时选择外国护照却走不下去这个注册流程,该怎么 办?

答:对于使用外国护照、中华人民共和国外国人工作许可证(A类)、中华人民共和国外国人工作许可证(B类)或中华人民共和国外国人工作许可证(C类)这4种证件的,请先前往办税服务场所采集实名信息,再通过电子税务局完成用户注册。

对于使用居民身份证、港澳居民来往内地通行证、台湾 居民来往大陆通行证、中国护照、外国人永久居留身份证(外 国人永久居留证)、中华人民共和国港澳居民居住证或中华 人民共和国台湾居民居住证这7种证件的,可以直接通过电 子税务局网页版或"晋税通"APP 注册用户。

十一、我是一企业财务人员,使用原来电子税务局的登录密码为啥登录不进去了,应该使用啥密码登录?我忘记密码了怎么办?

答:新版登录体系,通过"企业业务"入口登录的,取 消了企业密码,登录时全部使用操作人员个人密码进行登录。如您第一次通过新版模式登录,个人登录的初始密码为 "身份证的6位"。首次登录后,为了保护您的账号安全, 系统会要求您修改个人初始密码,修改完成后,个人初始密 码将置为无效,您可以使用新的个人用户密码重新进行登录 认证。如忘记密码,可以通过找回密码找回。

十二、登录电子税务局过程中,短信验证显示手机号码 为空,这是什么原因?我该怎么登录电子税务局呢?

答: 新版电子税务局登录增加了可信身份认证, 实名手 机号短信验证方式将按照"一号一人、一人一号"的规则"穿 透到人"。同一手机号码只允许一人使用。一号多人的, 仅 绑定最近一次通过该号码验证登录的人员使用, 其他人员使 用的该手机号码将被清空。用户手机号码被置空的, 用户可 以选择"扫码验证"通过刷脸验证进行登录。登录成功后, 进入【我的信息】—【账户中心】—【个人信息管理】—【手 机号码修改】模块, 添加新的手机号码。或者直接通过电子 税务局登录页面的【找回手机号码】功能设置新的手机号。

十三、我在电子税务局新版登录的环节,密码输错次数 过多,现在账号被锁定了,请问怎么办?

答:一天内同一认证方式连续失败5次的,账号自动锁 定。账号被锁后,用户可以直接使用页面右下方的"忘记密 码"模块修改密码后重新登录,或等待次日零时系统自动解 锁。

十四、使用手机号码登录企业业务提示"手机号码不存 在,您可以尝试使用证件号码登录",如何解决?

答:您可以尝试使用证件号码进行登录,如果用证件号 码登录成功,说明您的手机号码为空,建议您尽快补充手机 号码,方便下次登录。如果用证件号码登录失败,并提示"该 用户未注册",说明你在电局还没有注册,请前往登录页面

自然人业务左下角的"用户注册"进行注册。

十五、如何通过"忘记密码"找回自己的个人用户密码?

答:进入登录页面的"忘记密码",第一步输入证件类型和证件号码,通过后,可以选择短信验证和扫码验证,验 证通过后,可以设置新密码。(新密码可以和旧密码相同)

#### 十六、我该如何修改个人用户密码?

答:共有三种方式,一是通过首页【找回密码】功能, 通过短信或者扫脸找回密码,二是进入企业或自然人【账户 中心】的【个人密码修改】模块自行修改,三是通过以初始 密码登录后系统会弹出提示框,提示重新设置新密码。

十七、我可以用不同手机号登录电子税务局吗?

答:升级后,一个手机号码只能绑定一个人,支持一个 人拥有多个手机号码。您可以通过账户中心的个人信息管理 维护模块添加多个手机号码。该模块下的手机号码,不管是 默认还是其他手机号都可以进行登录。

十八、登录时, 第二步短信验证所带出的手机号码若不 是本人手机号码的话, 我该怎么办?

答:第二步短信验证所带出的号码可能是您曾经验证使 用过的手机号码,若手机号码已丢失导致无法接收短信,可 通过登录页面的【找回手机号码】功能重新设置手机号码。

十九、办税人员登录后能否直接切换在企业内的不同身份? 是否需要退出后重新登录?

答: 办税人员在同一企业存在多种身份的, 以企业业务

身份登录电子税务局后,可在【账户中心】—【身份切换】 模块切换至企业内的不同身份,无需退出重新登录。

举例:办税人员小明在A公司同时担任财务负责人和办税员,以A公司办税员身份登录电子税务局后,可在【账户中心】--【身份切换】模块切换为财务负责人身份。

二十、办税人员登录后能否直接切换到其他企业? 是否 需要退出后重新登录?

答: 办税人员在不同企业有多个身份的,以企业业务身份登录电子税务局后,可在【账户中心】—【身份切换】模块切换至关联的不同企业,无需退出重新登录。

举例:张总是多家企业的法定代表人,以A公司法定代表人身份登录电子税务局后,可在【账户中心】—【身份切换】模块切换为其他公司法定代表人身份。

二十一、身份切换时报错,是否代表电子税务局已退出, 可以直接关闭浏览器离开吗?

答:身份切换后虽网页报错,但实际上已经切换成功, 若要退出电子税务局,也需要点击电子税务局的"退出"按 钮,不可直接关闭浏览器。若只关闭浏览器,电子税务局仍 为登录状态,此时会发生办税风险。

二十二、法定代表人和财务负责人办税具备什么权限?

答:法定代表人和财务负责人默认拥有最高的权限,有 权通过账户中心添加或删除办税人员和开票员,并授权。

二十三、法定代表人如何绑定自己与企业之间的关联关 系?

答: 法人在税务部门完成税务信息确认后, 系统自动绑

定法定代表人与企业之间的关联关系,法定代表人完成用户 注册后,即可在电子税务局登录界面选择企业业务并以法定 代表人身份进行登录。

二十四、企业如何添加办税员、开票员?

答:为了避免办税人员个人身份信息被盗用,企业与办 税人员之间需通过双向确认(目前仅支持企业发起授权,办 税人员进行确认)完成关联关系建立。建立关联关系的办税 人员可以在授权范围内为纳税人办理税费业务。

添加路径:法定代表人、财务负责人从企业业务入口登录电局后,在【账户中心】的【添加办税人员模块】进行添加。被添加办税人员通过电子税务局的自然人业务入口进入 【账户中心】或企业业务入口登录页面去做确认授权。若办税人员未在电子税务局注册个人账号的,企业无法新增该办税人员,系统将提示该办税人员尚未注册,应由办税人员先完成注册后,再添加该办税人员。

举例: A 公司想要新增一名办税人员小王, 于是 A 公司 的法定代表人张总通过电子税务局新增了办税人员小王, 税 务机关通过电子税务局向小王推送待确认的授权信息。小王 通过自然人入口登录电子税务局, 进入账户中心对推送的授 权信息进行刷脸确认后(通过人脸认证方式登录电子税务局 的无需重复刷脸确认), 关联关系即建立, 小王成为 A 公司 办税员。

二十五、我是企业财务负责人,我们企业的办税员离职, 我该如何删除这名办税人员?

答: 企业(法定代表人与财务负责人)可通过电子税务

局【账户中心】或办税服务场所直接删除办税人员, 解除其 与本企业的关联关系。

二十六、我曾经是某企业的一名办税人员,我现在已经 离职了,但我在个人账户中心看到还是这个企业的办税员身 份,我该如何解除与企业的关联关系?

答:办税人员申请解除关联关系的,可通过电子税务局 自然人业务入口—【我的信息】—【自然人关联关系解除】 模块线上解除关联关系,或前往办税服务场所办理关联关系 解除业务。

二十七、我登录企业时提示"未查询到您与该企业的关 联关系",如何解决?

答:情况1:请与企业进行确认,是否存在人企关联关系,或者进入自然人账户中心"已授权企业"模块查看,如 果没有,请让企业发起添加办税人员流程。如果有,可以点击"同步数据",进行数据的同步。

情况 2:关联关系存在确实,并且是以手机号码进行登录的。说明您输入的手机号码已被其他人使用,可以使用证件号码进行登录,登录后在账户中心对手机号码进行修改。

二十八、添加办税人员只能由法定代表人或财务负责人 添加吗?

答:也可由"管理员"添加,管理员身份由法定代表人或财务负责人添加。

二十九、我是代理记账公司,电子税务局新版登录体系 上线后,我们与客户签订委托代理协议跟之前有变化吗?

答:有变化,新版登录体系上线后,代理企业与被代理

企业之间签订委托代理协议,也需要通过双向确认的方式完成关联关系建立,建立关联关系后,代理企业可以在授权范围内为被代理企业办理税费业务。

代理企业在电子税务局或前台完成"涉税专业服务机构 信息采集"后,将代理协议传入被代理企业电子税务局【委 托办税管理】模块,被代理企业通过此模块对代理协议进行 确认后,建立关联关系。

## 第二部分 个体工商户变更经营者涉税 热点问答

#### 一、个体工商户变更经营者有哪几种办理方式?

答:根据《市场监管总局办公厅关于做好个体工商户经 营者变更登记工作的通知(市监注发(2022)102号)》规定, 个体工商户申请变更经营者的,申请人可以向登记机关申请 办理经营者变更登记,也可以按照《市场主体登记管理条例 实施细则》第三十八条的规定,通过"先注销、再设立"的 方式实现经营者变更。个体工商户变更经营者之前,应当结 清依法应缴纳的税款。

二、个体工商户变更经营者是先到税务部门办理变更还 是先到市场监管部门办理变更?

答:根据《促进个体工商户发展条例》(中华人民共和 国国务院令第755号》、《市场监管总局办公厅关于做好个 体工商户经营者变更登记工作的通知(市监注发〔2022〕102 号)》规定,经营者应当依法办结个体工商户涉税事项后, 再申请个体工商户经营者变更登记。市场监管部门接受申请 人提交的纸质《清税证明》,具备数据共享条件的,通过数 据共享的方式获取其税务事项结清情况的信息。经营者变更 后,及时将相关登记注册信息推送至税务部门。

三、定期定额个体工商户变更经营者后原定额是否可以 沿用?

答:对于定期定额征收的个体工商户,原经营者应当在 变更之前,按照定期定额个体工商户注销规定清税。

经营者变更之后,定期定额予以保留。新经营者应缴税 款从原经营者清税的次日起延续。如果原经营者清税时点在 税款属期当中,未缴纳整个属期税款,新经营者在税款属期 结束后,通过更正申报方式补充申报缴纳当期税款。如果原 经营者清税时点在税款属期最后一日,已完整缴纳整个属期 税款,新经营者自下一个税款属期开始正常申报纳税。

四、登记为增值税一般纳税人的个体工商户,在完成经 营者变更后,一般纳税人资格是否可以延续?

答: 个体工商户经营者变更后, 个体工商户的增值税一 般纳税人资格予以延续, 税控设备在完成数据同步后可继续 使用。

五、个体工商户变更经营者前后银税三方(委托)划缴税 款协议如何处理?

答:已办理过信息确认的个体工商户申请变更经营者 的,原银税三方(委托)划缴税款协议即中止。个体工商户变 更经营者后,新经营者需签订银税三方(委托)划缴税款协议 等后续事项。

六、个体工商户向登记机关申请办理经营者变更登记需 要携带哪些资料?

答: 个体工商户提出变更经营者申请的, 应向主管税务

机关提交以下资料:(一)变更双方经营者的身份证件复印件;(二)经办人身份证件复印件;(三)未两证整合个体工商 户应同时缴销原《税务登记证》正本、副本(或《临时税务 登记》正本、副本)。

经办人已经在税务机关完成实名采集的,无需提供身份 证件复印件,在完成实名验证后即可以办理相关变更事宜。

七、个体工商户申请变更经营者,税务机关需要多久办 结变更程序?

答:对申请变更经营者的个体工商户,符合以下条件的, 税务机关即时办结变更程序:(一)未办理过涉税事宜的;(二) 办理过涉税事宜但未处于税务检查状态、无欠税(滞纳金)及 罚款、未领用发票或者已缴销发票及税控专用设备,且不存 在其他未办结事项的。

不符合上述即时办结条件的,税务机关参照税务注销一 般程序在5个工作日内办结。对未缴销发票、未结清税款、 处于税务检查状态或者有其他未办结事项的,税务机关应一 次性告知具体事项并予以辅导。

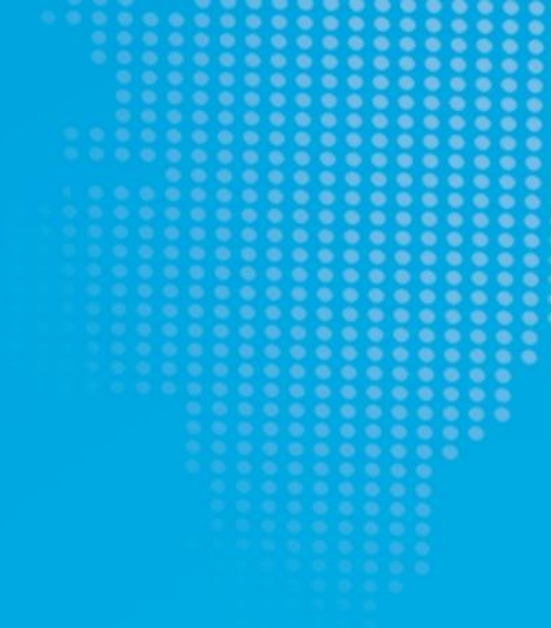

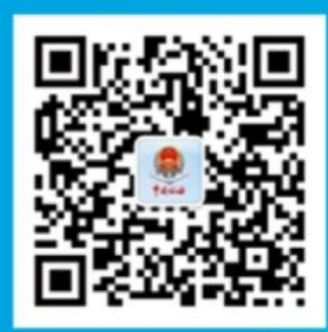

山西税务微信

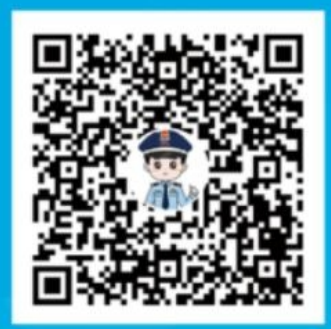

征纳互动平台

# 税务非常努力, 愿您非常满意 提供精准服务, 愿您真心点赞